# **KANOPY TECHNO SOLUTIONS**

# **K-LYTE 1.0**

# **USER MANUAL**

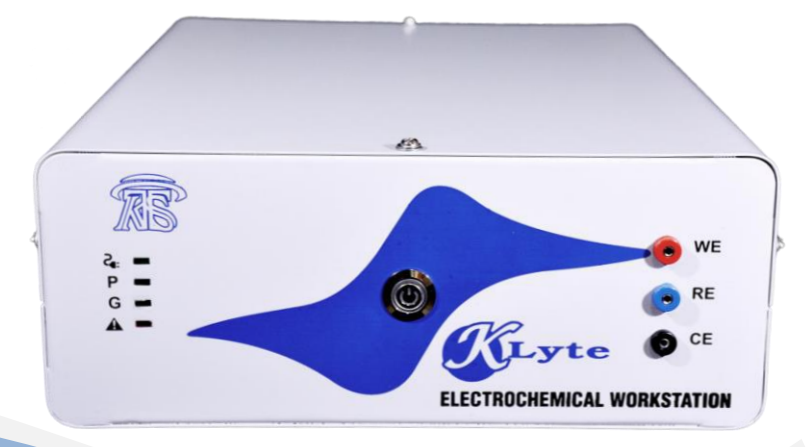

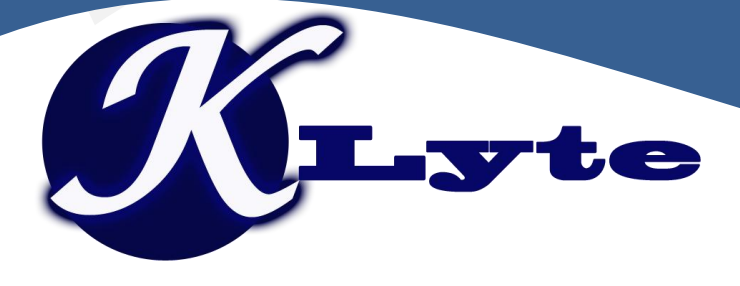

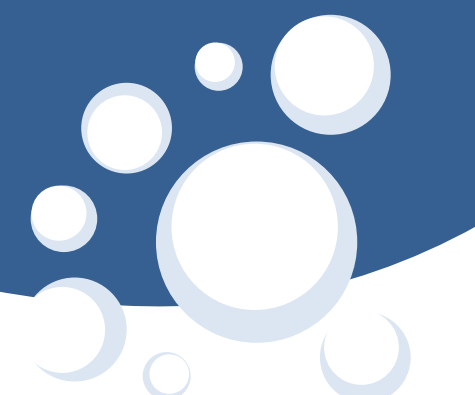

## **About the Company**

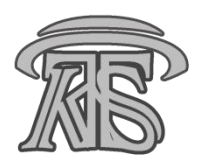

**Kanopy Techno Solutions** is a renowned organization for high-quality research in physical electrochemistry, battery, sensors, corrosion and nanotechnology. Our core team includes experienced professors and higly skilled alumunus of renowned technological institutes in India. We provide one stop solutions in the areas of electrochemistry, with specialization in electrochemical instrumentation. We believe in high-quality research in a simplified manner.

Kanopy Techno Solutions is a spin off company from IIT Kanpur. Currently company is situated at TechnoPark, IIT Kanpur (India's one of the largest research hubs) & also has deep collaborations with different research labs of IIT Kanpur for company's product R&D.

We provide a complete solution for electrochemical laboratory instruments and accessories, which include Potentiostat, Galvanostat, electrodes, and various electrochemical cells. We also offer undergraduate level kits in electrochemistry and nanotechnology for basic, intermediate, and advanced levels. Our consultancy services promote research initiatives as well as back-end support to research institutes and industries for high-quality research.

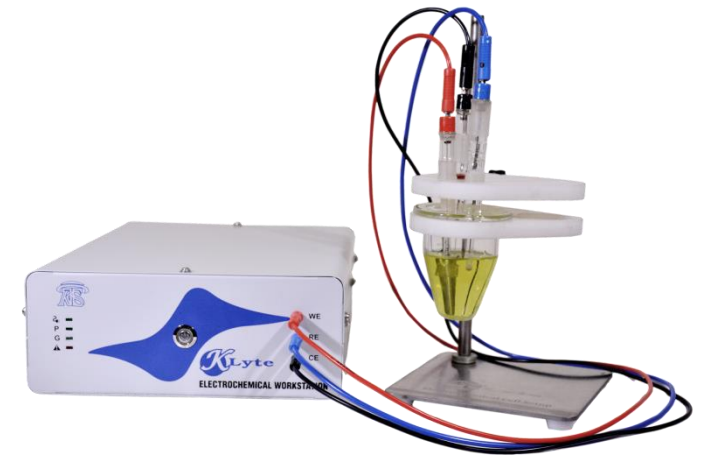

#### **Contact us:**

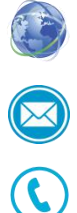

www.kanopytech.com

contact@kanopytech.com

+91-8604355668, 8004567307

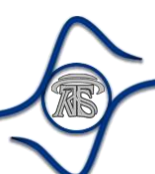

## Contents

| 1. | Introduction to K-Lyte 1.0                                                | 1  |
|----|---------------------------------------------------------------------------|----|
|    | 1.1. About the K-Lyte 1.0 Hardware                                        | 1  |
|    | 1.2. About the K-Lyte software                                            | 1  |
|    | 1.3. User Interface                                                       | 2  |
|    | 1.3.1. Menu Bar:                                                          | 3  |
|    | 1.3.2. Tool Bar:                                                          | 4  |
|    | 1.3.3. Instrument Mode:                                                   | 5  |
|    | 1.3.4. Post-processing:                                                   | 5  |
|    | 1.4. Experimental settings                                                | 6  |
|    | 1.4.1. Calibration / External Cell                                        | 6  |
|    | 1.4.2. Experimental Methods                                               | 6  |
| 2. | Instrumental procedures (Potentiostatic)                                  | 7  |
|    | 2.1. Linear Sweep Voltammetry (LSV):                                      | 7  |
|    | 2.2. Cyclic Voltammetry (CV):                                             | 8  |
|    | 2.3. Chronoamperometry:                                                   | 10 |
| 3. | Instrument standard calibration procedures                                | 11 |
|    | 3.1. Tutorial on performing standard calibration with Internal Dummy Cell | 11 |
|    | Objective:                                                                | 11 |
|    | 3.2. Tutorial on performing standard experiments using external cell      | 11 |
|    | 3.2.1.Cyclic Voltammetry Experiment                                       | 12 |
| 4. | Instrument hardware                                                       | 14 |
|    | 4.1. Introduction to the hardware:                                        | 14 |
|    | 4.2. The electrode-lead connections:                                      | 14 |
|    | 4.3. Cable connection:                                                    | 15 |
| 5. | Instrument warranty and service                                           | 15 |
| 6. | License of Software                                                       | 15 |
| 7. | Frequently Asked Questions                                                | 16 |

## 1. Introduction to K-Lyte 1.0

#### 1.1.About the K-Lyte 1.0 Hardware

K-Lyte 1.0 is a basic Potentiostat dedicated to initiate electrochemistry research at undergraduate and postgraduated level. It includes basic potentiostatic methods. This instrument is suitable to work in aqueous and most of the non-aqueous systems. It is capable to record electrical signals upto the nanoampere range. Detailed specifications of the instrument are given below:

| Techniques                          | Potentiostatic<br>Linear Sv<br>Cyclic Vo<br>Chronoa | weep Voltammetry (Potentiostatic)<br>oltammetry (Potentiostatic)<br>mperometry |
|-------------------------------------|-----------------------------------------------------|--------------------------------------------------------------------------------|
| S                                   | pecifications                                       |                                                                                |
| Cell Connection                     | 2, 3                                                |                                                                                |
| Compliance Voltage                  | ±15V                                                |                                                                                |
| Slew Rate                           | Rising                                              | 1.5 V/μs                                                                       |
|                                     | Falling                                             | 8 V/μs                                                                         |
|                                     | Settling Time                                       | 7.5 μs                                                                         |
| Input Impedance Reference           | > 10 TΩ                                             |                                                                                |
| Unity Gain Bandwidth                | 1.4 MHz                                             |                                                                                |
| Input Bias/Leakage Current          | ±15 pA                                              |                                                                                |
| DAC and ADC bit                     | 16                                                  |                                                                                |
| Data Acquisition Rate/Sampling Rate | 100 Ksps                                            |                                                                                |
| CMRR                                | 106 dB                                              |                                                                                |
|                                     |                                                     |                                                                                |
| P.                                  | otentiostat                                         |                                                                                |
| Applied Voltage Range               | ±2 V                                                |                                                                                |
| Applied Voltage Accuracy            | Within 0.05% of volt                                | age scale                                                                      |
| Applied Voltage Resolution          | Upto 150 μV                                         |                                                                                |
| Measured Current Range              | 5 Ranges (1 μA, 10 μ                                | A, 100 μA, 1 mA, 10 mA)                                                        |
| Measured Current Resolution         | 150 pA @ 1 μA Rang                                  | e                                                                              |
| Scan Rate                           | 1 mV/s to 1000 mV/                                  | S                                                                              |
|                                     | hassis Information                                  |                                                                                |
|                                     | 320 mm v 220 mm v                                   | 90 mm                                                                          |
| Weight                              | 2.6 Kg                                              | 50 mm                                                                          |

#### 1.2. About the K-Lyte software

K-Lyte software is a user-friendly software which is developed by keeping the user's comfort in mind. It is very lightweight that runs in your operating system smoothly (Windows 7 or later versions). It allows the user to effectively set the experimental parameter for each technique and view/save data both as image and in *.xls*/.csv formats.

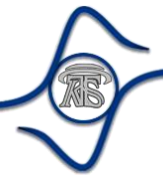

#### 1.3.User Interface

The application has a simple Graphical User Interface (GUI). It comprises of following regions as marked in Figure 1.1.

- I. Menu Bar Application options and help commands
- II. Tool Bar Frequently used command (Plot Options).
- III. Experiment Tab Options regarding the choice of experimental techniques
- IV. Plot Window Displays plot representation of the measurement variable. This window can be resized by dragging the mouse.
- V. Log Window Shows success logs, error logs, and warning messages
- VI. Status Bar Shows the status of a running operation being carried out by the software

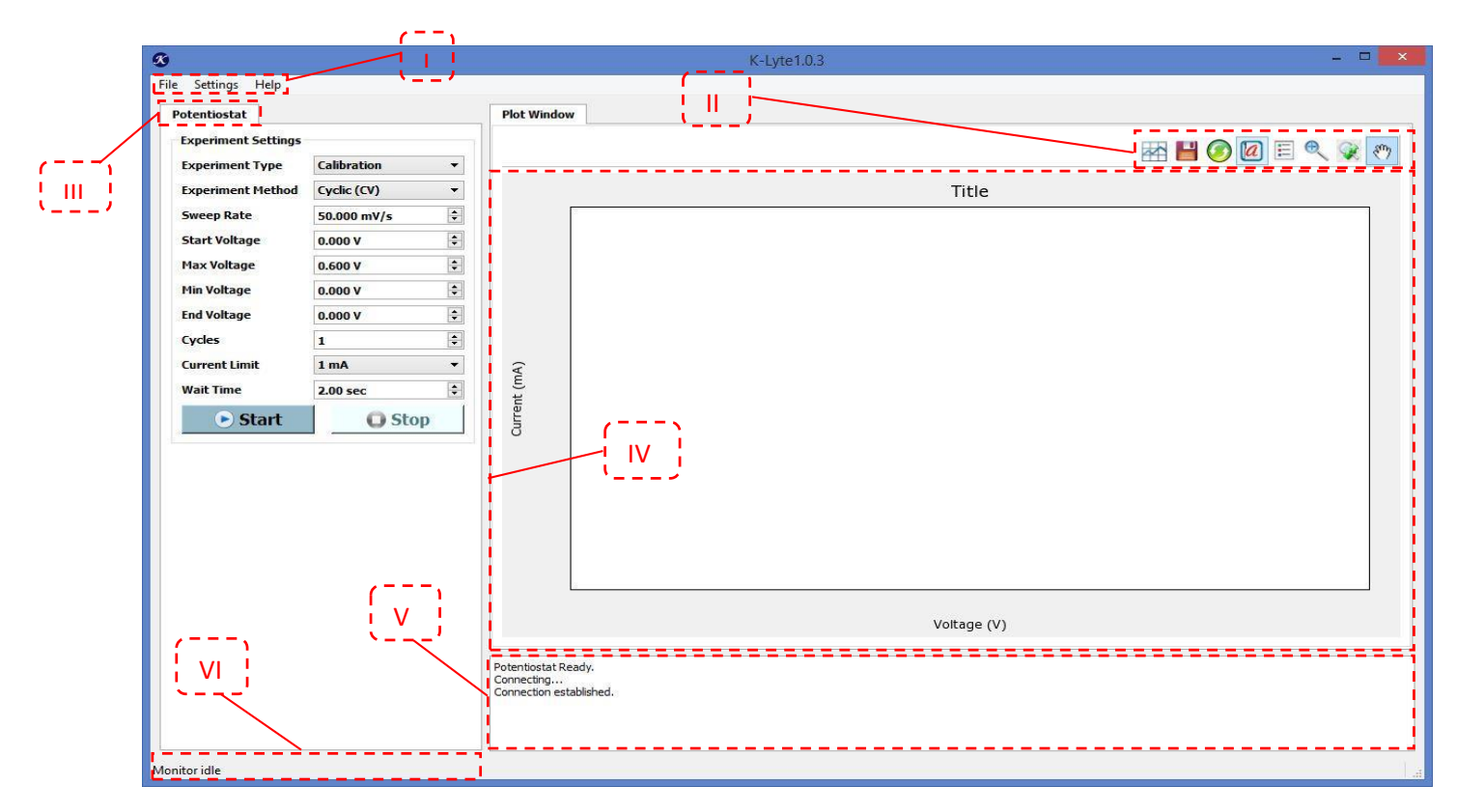

Figure 1.1 – User Interface of the K-Lyte 1.0 with different regions

#### 1.3.1. Menu Bar:

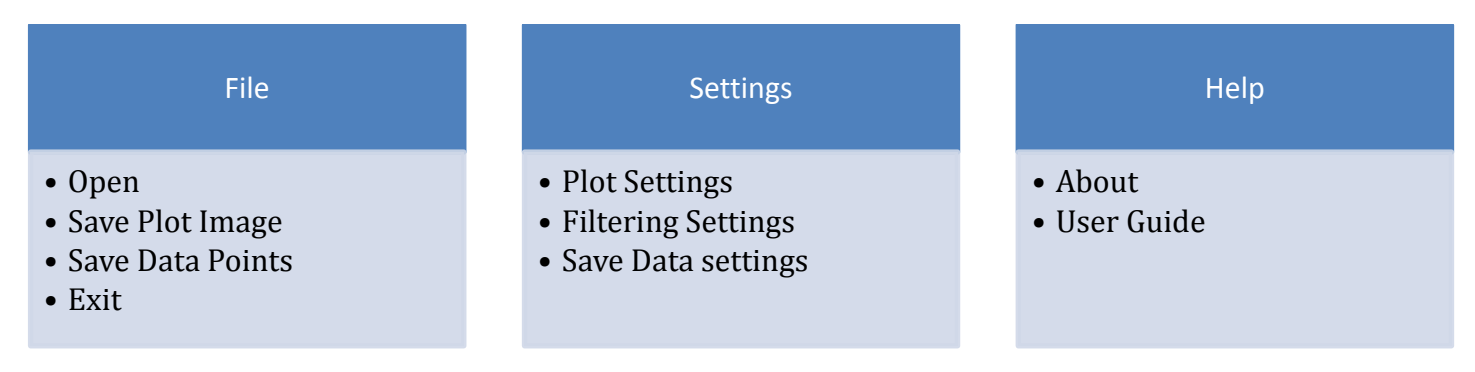

#### Settings Options:

| Plot Settings   Plot Settings   Plot Title   Title   X-Axis Label   Voltage (V)   Y-Axis Label   Current (mA)   X-Axis Range   To   Y-Axis Range   To   Change Graph Color   Ok   Cancel | <i>Plot Settings</i><br>This option helps to customize the plot interface as<br>per the requirement of the user. With this option, one<br>can set a title for the plot, choose the x-axis and y-axis<br>variable, their appropriate range, and also the color of<br>the graph as well.                                                                                                    |
|----------------------------------------------------------------------------------------------------|----------------------------------------------------------------------------------------------------|
| Filtering Settings ?<br>Plot Filtering Filtering Level Low None Low Ok Medium High                                                                                                    | <i>Filtering Settings</i><br>This option allows the user to control digital filtering<br>through the software. Four options are available:<br><i>None, Low, Medium,</i> and <i>High</i> with an inbuilt filtering<br>program. <i>Low</i> filtering is the default setting and the<br>recommended one. An optimum filtering option can<br>be chosen according to the noise observed in plotted<br>data. |
| Save Data Settings       Save Data Settings         Auto Save       Manual Save         Clustry       Manual Save         Ok       Cancel                                                | Save Data Settings<br>This option allows one to save the experimental data<br>in two different modes: Auto Save and Manual Save.<br>By choosing the Manual Save option, one can save<br>experimental data manually to the desired location on<br>the computer at the end of the experiment. Whereas<br>the Auto Save option allows one to save data<br>automatically at a pre-specified location.      |

#### 1.3.2. Tool Bar:

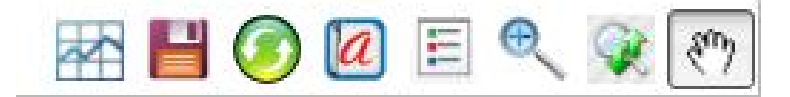

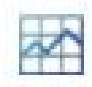

⇒ Save plot images
Once the experiment is over, this click will save the plot image in png/jpeg format.

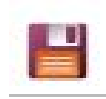

⇒ *Save data points* This option will save plot data points in any preferred location in MS Excel Format.

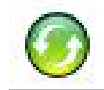

⇒ *Reset to Autofit* This option will refresh the plot in its default condition. It's used after zoom/drag command.

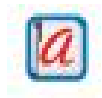

#### $\Rightarrow$ Annotation

This option helps us viewing the latest point of the plot at run time and after the plotting is over.

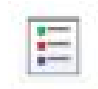

#### $\Rightarrow$ Legend

This option shows the units of the variables.

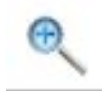

#### ⇒ Box Zoom

This option is a kind of box zoom which helps to zoom at a particular location in the plot. It is used to analyze data points at a specific region of the plot of interest.

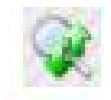

#### $\Rightarrow$ Drag Zoom

This zoom option will zoom in/out with a scroll of mouse and also with the drag of the cursor of the mouse.

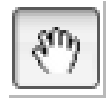

#### ⇒ Pan Tool

Pan tool allows one to move the plot in multiple directions. Mostly this option is used to drag the plot after zooming in at a particular location.

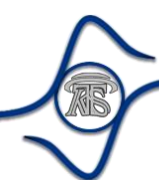

#### 1.3.3. Instrument Mode:

In the Potentiostat mode, the user can choose an experimental technique along with the parameters as per requirement.

| Experiment Type   | Calibration | +  |
|-------------------|-------------|----|
| Experiment Method | Cyclic (CV) | •  |
| Sweep Rate        | 50.000 mV/s |    |
| Start Voltage     | 0.000 V     | 4  |
| Max Voltage       | 0.600 V     | -  |
| Min Voltage       | 0.000 V     | ¢  |
| End Voltage       | 0.000 V     |    |
| Cycles            | 1           | \$ |
| Current Limit     | 1 mA        | ÷  |
| Wait Time         | 2.00 sec    | ÷  |

#### 1.3.4. Post-processing:

At the end of each experiment, the software automatically asks to save the data points in CSV format. If somehow one cancels this option, the data can also be saved later on by clicking on *save plot image* or *save plot data* options from the Tool Bar. For autosave options, please refer to settings options described in *Section 1.3.1*.

Both the plot image and the data points of an experiment can be saved by clicking the *Save Plot image* and *Save Plot Data* buttons, as shown below.

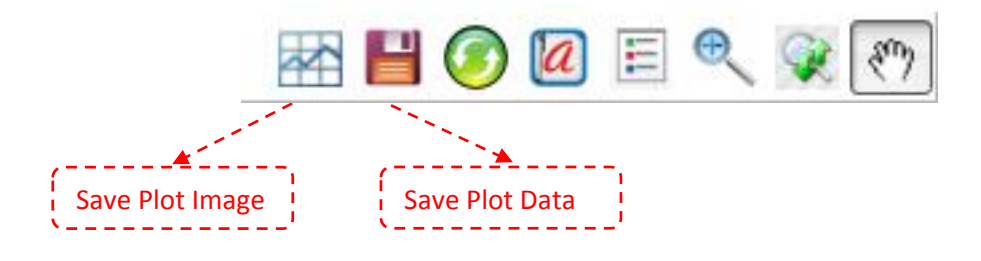

#### 1.4.Experimental settings

Once the connection between the instrument and the software has been successfully established (check the status bar), one has to go through experimental settings and set up the variables for a particular experiment. The various options that can be set are described in the following sections.

#### 1.4.1. Calibration / External Cell

#### Calibration:

K-Lyte 1.0 includes a calibration facility with the help of an inbuilt **Dummy cell** having resistance  $1k\Omega$ . A consistent and standard result of the calibration experiments ensures the correct functionality of the instrument.

Calibration experiments have the following advantages:

- One can check the instrument's performance frequently before performing the experiments.
- One can check the absolute offset for the plot of a particular technique.

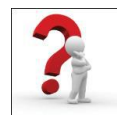

#### Q1: What is a Dummy Cell?

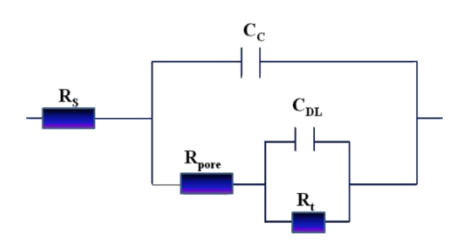

Dummy cell is an electronic circuit consisting resistances/capacitors which is compared with electrochemical cell (as shown in figure). The good thing about this dummy cell is that it gives consistent results for each method. Its performance is independent of experimental conditions unlike a real electrochemical cell.

The inbuilt dummy cell of K-Lyte 1.0 is a  $1k\Omega$  resistance.

#### External cell:

This option helps one to perform an experiment with any external electrochemical cell setup. Three leads are provided, namely, *Working electrode* (WE), *Reference electrode* (RE), and *Counter electrode* (CE). These leads are first connected to the electrochemical cell setup in an appropriate manner. After this, the option, *External cell* can be chosen to carry out the experiment.

#### 1.4.2. Experimental Methods

One may choose an experimental technique by clicking the Experimental tab and the corresponding drop-down menu.

In Potentiostatic mode, three different experimental techniques are included:

- 1) Cyclic Voltammetry (Potentiostatic)
- 2) Linear Sweep Voltammetry (Potentiostatic)
- 3) Chronoamperometry

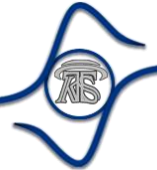

## 2. Instrumental procedures (Potentiostatic)

#### 2.1. Linear Sweep Voltammetry (LSV):

This method is used when one needs to apply a unidirectional voltage scan. A typical waveform is shown below for LSV.

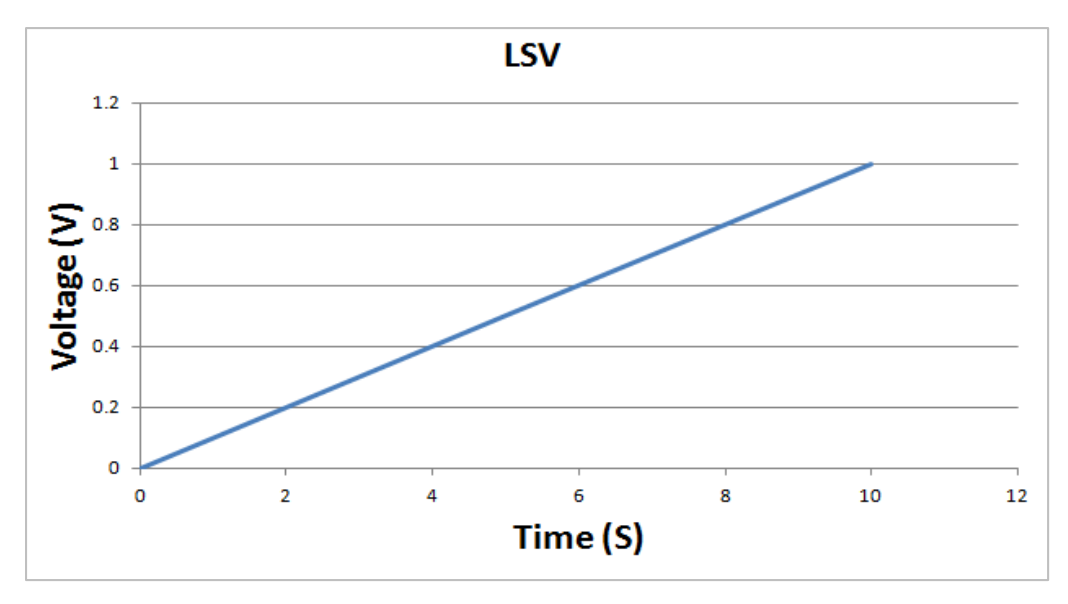

Figure 2.1 – Waveform of the Voltage scan applied during LSV

Variables Associated with LSV:

| Variable                    | Significance                                                                                                    | Min Value  | Max Value |
|-----------------------------|----------------------------------------------------------------------------------------------------|------------|-----------|
| Sweep Rate                  | Rate of change of voltage with time during the scan.                                                                                                    | 0.001 mV/s | 1000 mV/s |
| Start Voltage               | The value of the voltage where the scan starts from                                                                                                    | -2V        | +2V       |
| End Voltage                 | The value of the voltage is the last applied voltage of a cycle                                                                                                    | -2V        | +2V       |
| Current Range<br>(Refer Q3) | This variable is instrument dependent. The instrument<br>performs best if the selected current range falls nearby<br>the maximum current flowing during an experiment | 1 μΑ       | 10 mA     |
| Wait time                   | It represents the time instruments waits just before it starts the scan.                                                                                              | 1 Sec      | 60 Sec    |

### 2.2. Cyclic Voltammetry (CV):

Cyclic Voltammetry is a kind of voltammetry method where voltage sweeps in a particular direction and reverts to the initial value making it a complete cycle.

| Variable                    | Significance                                                                                                    | Min Value  | Max Value |
|-----------------------------|----------------------------------------------------------------------------------------------------|------------|-----------|
| Sweep Rate                  | Rate of change of voltage with time during the scan.                                                                                                    | 0.001 mV/s | 1000 mV/s |
| Min Voltage                 | The minimum value of voltage during the scan                                                                                                    | -2V        | +2V       |
| Max Voltage                 | The maximum value of voltage during the scan                                                                                                    | -2V        | +2V       |
| Start Voltage               | The value of the voltage where the scan starts from                                                                                                    | -2V        | +2V       |
| End Voltage                 | The value of the voltage is the last applied voltage of a cycle                                                                                                    | -2V        | +2V       |
| Cycles                      | It represents the number of repetitions of one cycle                                                                                                    | 1          | 10000     |
| Current Range<br>(Refer Q3) | This variable is instrument dependent. The<br>instrument performs best if the selected current range<br>falls nearby the maximum current flowing during an<br>experiment | 1 μΑ       | 10 mA     |
| Wait time                   | It represents the time instruments waits just before it starts the experiment                                                                                            | 1 Sec      | 60 Sec    |

Variables Associated with Cyclic Voltammetry:

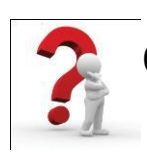

## Q2: How to determine cyclic voltammetry voltage window?

To understand how one can determine the voltage window, let's have one example with a scan rate of 0.1 V/s:

| Voltage option | Min Voltage | Max Voltage | Start Voltage | End Voltage |
|----------------|-------------|-------------|---------------|-------------|
| Value          | -1.0 V      | +1.0 V      | 0 V           | 0 V         |

Here, with the above variables, the voltage applied on Working Electrode starts from 0 V and sweeps towards maximum value +1.0 V. Then it reverses back towards minimum voltage -1.0 V. Just after reaching the minimum voltage, it sweeps back towards the end voltage which is again 0 V in the above example.

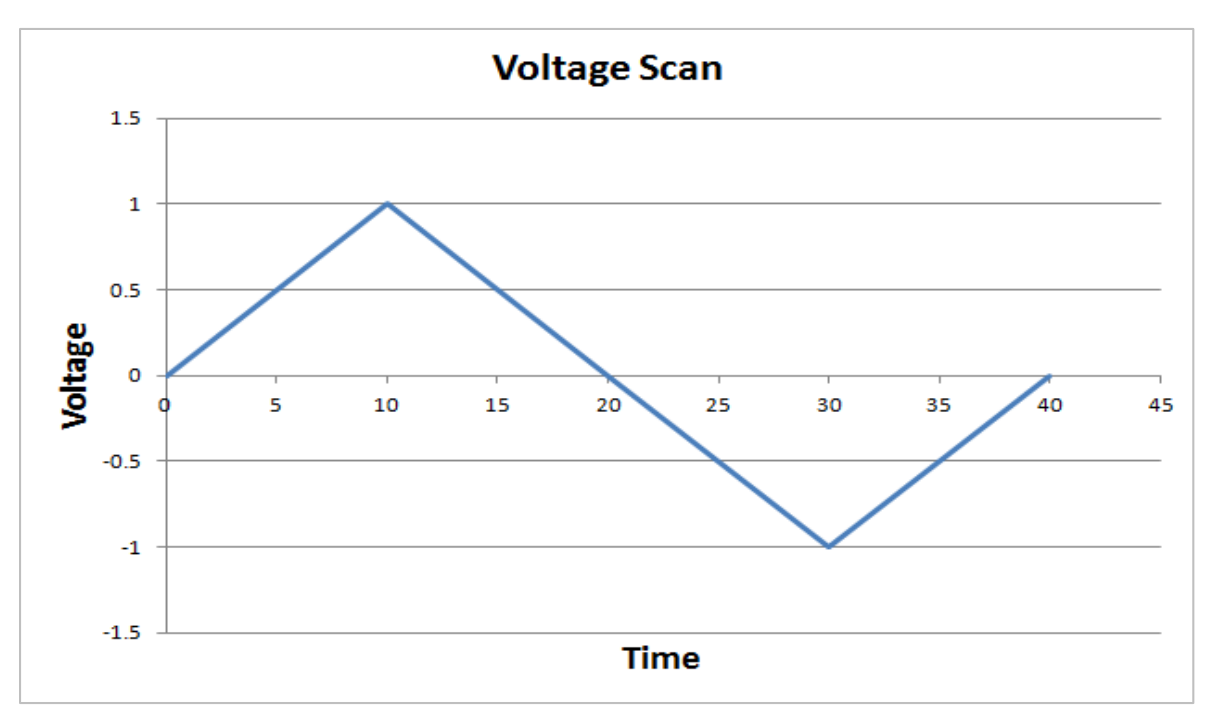

Figure 2.2 – Voltage waveform during cyclic voltammetry

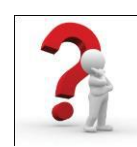

# Q3: How to determine the correct value of Current Range in the experiment settings?

The instrument works accurately in a specific current range for a particular experiment. For example, when the expected maximum current is 0.6 mA, then one should choose the current range as 1.0 mA so that the instrument performs one specific experiment with the highest accuracy.

There are seven types of current ranges: 100nA, 1uA, 10uA, 100uA, 1mA, 10mA, and 100mA.

| Peak Current Range | Optimum Current Range Option |
|--------------------|------------------------------|
| 400 nA to 4 μA     | 1 μΑ                         |
| 4 μA to 40 μA      | 10 μA                        |
| 40 μA to 400 μA    | 100 μΑ                       |
| 400 μA to 4 mA     | 1 mA                         |
| 4 mA to 40 mA      | 10 mA                        |

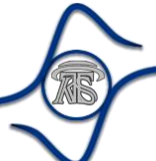

#### 2.3. Chronoamperometry:

Chronoamperometry technique is used to analyze the current response of an electrochemical process with time at a particular voltage. The typical voltage waveform is shown below.

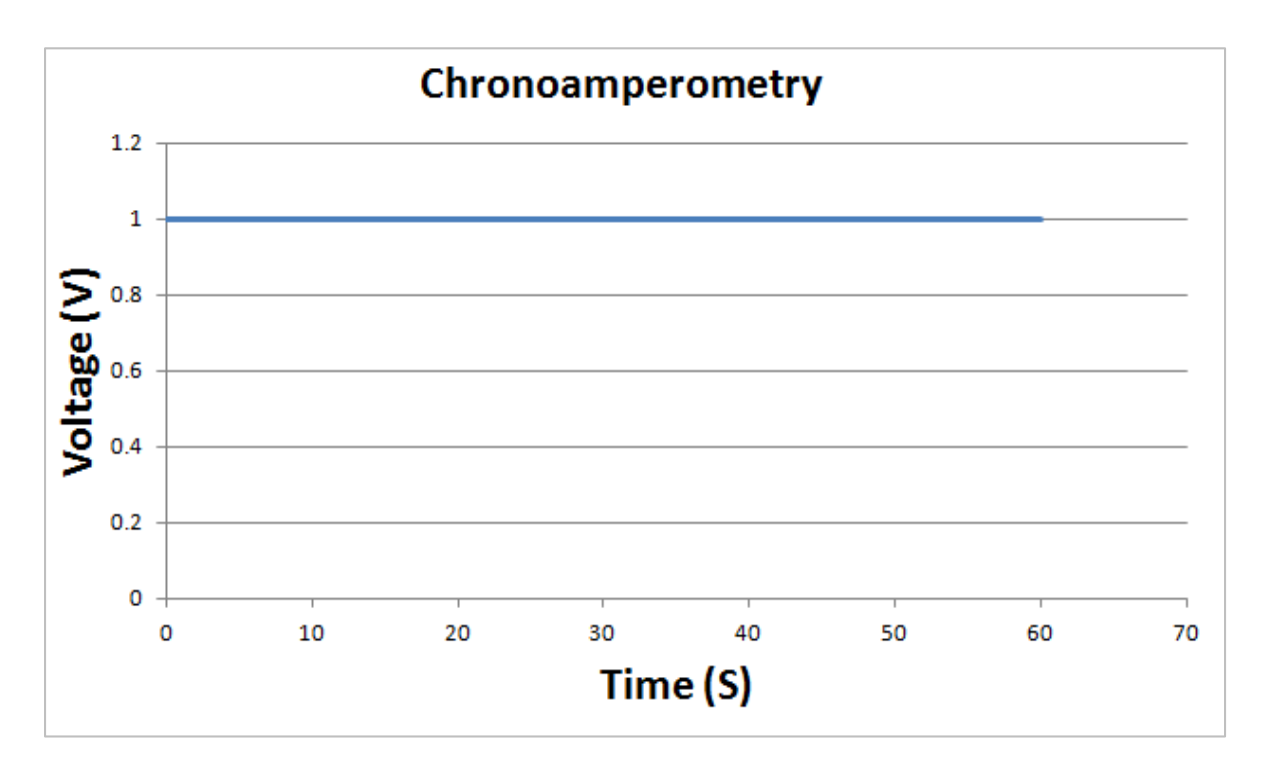

Figure 2.3 – Voltage scan applied during Chronoamperometry

#### Variables associated with Chronoamperometry:

| Variable                    | Significance                                                                                                    | Min Value | Max Value |
|-----------------------------|----------------------------------------------------------------------------------------------------|-----------|-----------|
| Fixed Voltage               | The value of the voltage to be applied                                                                                                    | -2V       | +2V       |
| Duration                    | It represents the time duration for which the fixed voltage is to be applied                                                                                     | 1 sec     | 36000 sec |
| Current Range<br>(Refer Q3) | This variable is instrument dependent. The instrument performs best if the selected current range falls nearby the maximum current flowing during the experiment | 1 μΑ      | 10 mA     |
| Wait time                   | It represents the time instruments waits just before it starts the experiment                                                                                    | 1 Sec     | 60 Sec    |

## 3. Instrument standard calibration procedures

#### 3.1. Tutorial on performing standard calibration with Internal Dummy Cell

#### **Objective:**

To perform linear sweep voltammetry at calibration mode with a voltage window as 0 V to 1 V at scan rate 50.000 mV/s to calibrate the instrument for the same experiment using external cell.

Experimental procedure and result analysis:

Connect instrument cable to computer > Switch on instrument Power > Open the Software in computer > Fix the setting and variables > Save data points and plot image at a specific location.

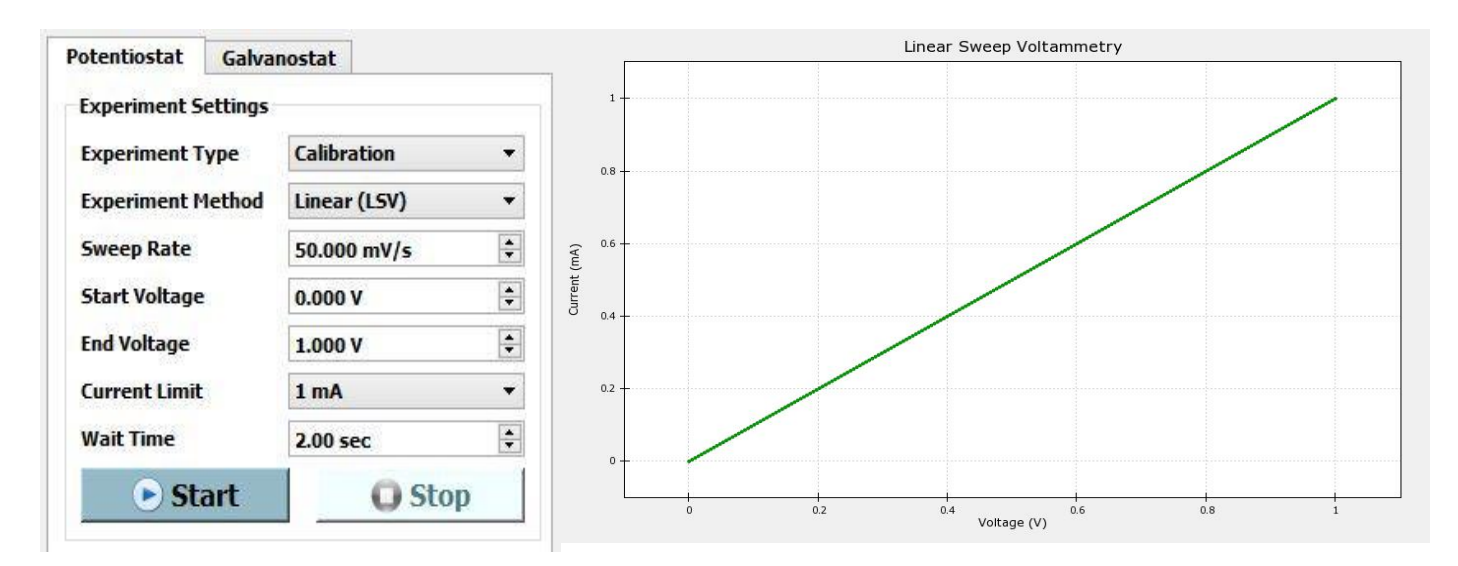

Figure 3.1 – Linear sweep voltammetry result at 50.000 mV/s

Since the inbuilt dummy cell has  $1k\Omega$  resistance, applying a voltage in the range 0.0-1.0V will result in the linear current response, as seen in figure 3.1. If the endpoints of this linear curve are exactly (0,0) and (1,1), for this particular measurement, then we can conclude there is no offset either in current or voltage. If a significant offset is observed, either in voltage or current or both, then the same should be corrected for the actual experiment using an external electrochemical cell.

#### 3.2. Tutorial on performing standard experiments using external cell

In this section, a simple experiments using Cyclic voltammetry techniques are described. It will provide the user with some initial guidance and assistance to perform experiments with KLyte 1.0 potentiostat using KLyte accessories. This experiment will also help the user to check the instrument's performance by using an external cell.

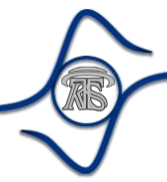

**Materials required:** K<sub>3</sub>[Fe(CN)<sub>6</sub>] (Potassium ferricyanide), K<sub>4</sub>[Fe(CN)<sub>6</sub>].3H<sub>2</sub>O (Potassium ferrocyanide); KCl (Potassium Chloride); deionized water to prepare the solutions.

**Experimental setup:** The Cyclic voltammetry is performed using threeelectrode configuration: Platinum-wire as a working (product code KWE01), Platinum mesh as counter/auxiliary electrode (product code KCE01), and Ag/AgCl,3M KCl (product code KRE01) as a reference electrode. The electrochemical cell setup (product code KEC01) used for these experiments is shown in figure 3.2.

**Experimental procedure:** A 50 ml solution of 5mM K<sub>3</sub>Fe(CN)<sub>6</sub> + 5mM K<sub>4</sub>Fe(CN)<sub>6</sub> + 1M KCl is prepared, and the solution is transferred to the conical beaker. The Pt-wire and Pt-mesh electrodes are inserted inside the conical beaker. The cylindrical beaker is half-filled with a 3M KCl solution, and the reference electrode is inserted inside it. The conical beaker containing the working and counter electrode, the cylindrical beaker containing the reference electrode, both are connected through a KCl-Agar gel salt-bridge (Figure 3.2).

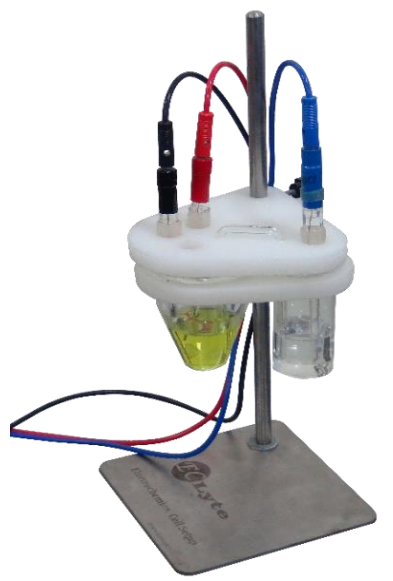

Figure 3.2. Electrochemical cell setup

#### 3.2.1. Cyclic Voltammetry Experiment

With this technique, the electrochemical oxidation and reduction of potassium ferrocyanide and potassium ferricyanide mixture in an aqueous medium have been demonstrated. The experimental parameters are chosen, as shown in the dialog box (Figure 3.2.1a).

| Contraction of the second second | second associated. |    |
|----------------------------------|--------------------|----|
| Experiment Settings              |                    |    |
| Experiment Type                  | External Cell      |    |
| <b>Experiment Method</b>         | Cyclic (CV) 🔻      |    |
| Sweep Rate                       | 50.000 mV/s        |    |
| Start Voltage                    | 0.100 V            | •  |
| Max Voltage                      | 0.650 V            | :  |
| Min Voltage                      | -0.100 V           |    |
| End Voltage                      | 0.100 V            | \$ |
| Cycles                           | 3                  | \$ |
| Current Limit                    | 1 mA               | •  |
| Wait Time                        | 5.00 sec           | 4  |
| Start                            | O Sto              | D  |

Figure 3.2.1a. Cyclic Voltammetry experimental parameter

#### **Experimental results**

Figure 3.2.1b shows the cyclic voltammetry response of the redox couple,  $[Fe(CN)_6]^{3-}/[Fe(CN)_6]^{2-}$  in KCl aqueous solution. The occurrence of one forward peak (oxidation) at ~0.31V and one backward peak (reduction) at ~0.24V are observed, which are the typical characteristics of this reversible redox system.

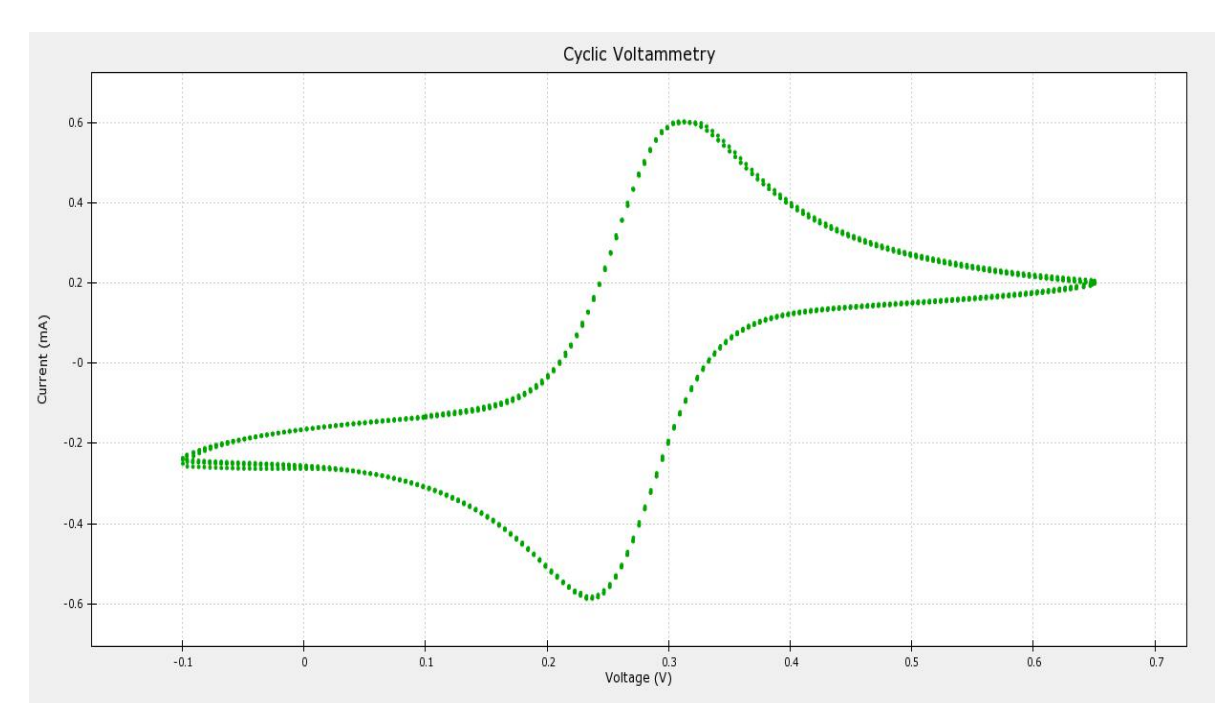

Figure 3.2.1b. Cyclic voltammetry result of potassium ferricyanide and potassium ferrocyanide redox couple at 50 mV/s vs. Ag/AgCl, 3M KCl at 27°C.

*Note*: The peak-separation value depends on several factors, such as the cleanliness of the platinum working electrode, the temperature of the electrolyte solution, and the purity of the chemicals.

## 4. Instrument hardware

#### 4.1.Introduction to the hardware:

K-Lyte 1.0 hardware is a robust solution for potentiostatic electrochemical analysis. This instrument includes auto cut protection circuitry to save the PCB from overvoltage and current values. Hardware circuitry consists of three components:

- (1) Analog circuitry
- (2) Digital circuitry
- (3) Switching circuitry

K-Lyte 1.0 works at 220V AC power supply as input and consumes around 300 Watt. The instrument has an inbuilt cooling fan that controls the inside circuitry temperature.

It communicates with the computer through serial protocols and connects with specific drivers to the computer.

#### 4.2. The electrode-lead connections:

The cables provided can be connected with sockets which have their marking as WE, RE, and CE for Working, Reference, and Counter electrode respectively, shown below (Figure 4.1):

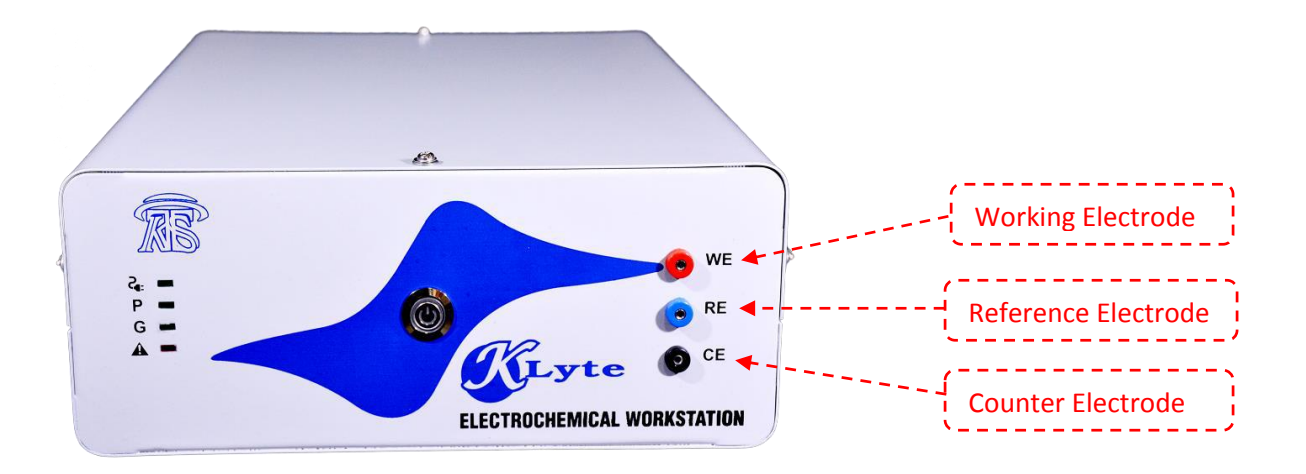

Figure 4.1 – Connector sockets for Working, Reference and Counter Electrodes

#### 4.3.Cable connection:

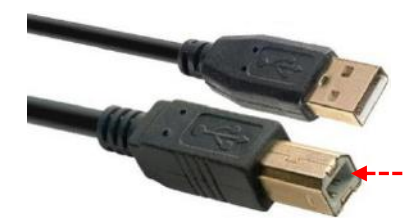

The instrument includes a USB connection cable that has USB A type to B type convertor. It has one USB B type female connector on its rear side (see below diagram). The USB cable should be connected to the computer to send/receive data.

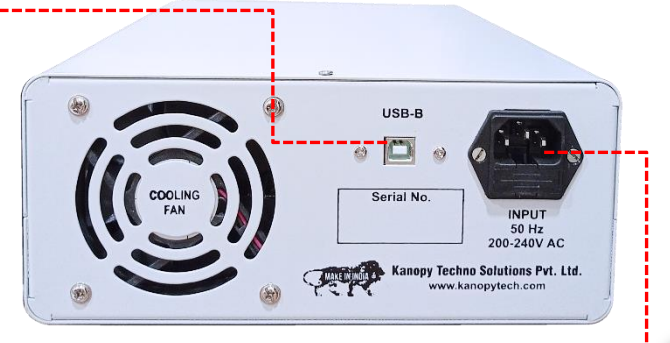

The instrument is powered with a standard C-13 IEC connector with a 3 pin plug on the other side of the cable. The power port is provided at the rear side of the instrument.

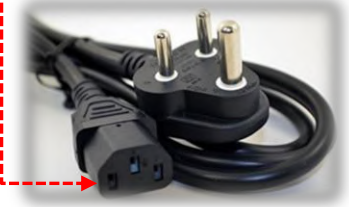

### 5. Instrument warranty and service

This instrument comes with a standard one year warranty, which covers any electronic component failure inside the instrument. The warranty does not cover if:

- The instrument is physically damaged
- The instrument is operated at extreme environmental conditions (temperature below 0°C and above 50°C).
- The instrument is operated at a higher current and voltage rating than the limit mentioned in the specifications.
- There is no warranty on accessories of the instrument

## 6. License of Software

K-Lyte software has a lifetime license. This license file is delivered along with hardware. Newer versions of the software will be made available on our website in the products section. More recent versions will work with old license settings.

## 7. Frequently Asked Questions

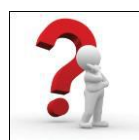

#### Is there any specific requirement of the computer hardware for instrument software?

K-Lyte software is a very lightweight software. So it needs general-purpose computer hardware to install and run. It is available for both 32 bit and 64-bit operating systems.

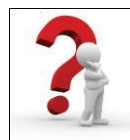

#### What are the optimum environmental conditions for the instrument to work?

The instrument works well in the temperature range of 15°C to 30°C. It has been calibrated at 25°C, so it is a recommended temperature to work. It has been tested in an even higher temperature range for hours and successfully passed. The instrument should be kept away

from the wet environment.

**Note:** For any kind of query or doubt, feel free to write to us at <u>contact@kanopytech.com</u>. Your suggestions are always welcome.

\*\*\* Thank You for Choosing K-Lyte \*\*\*

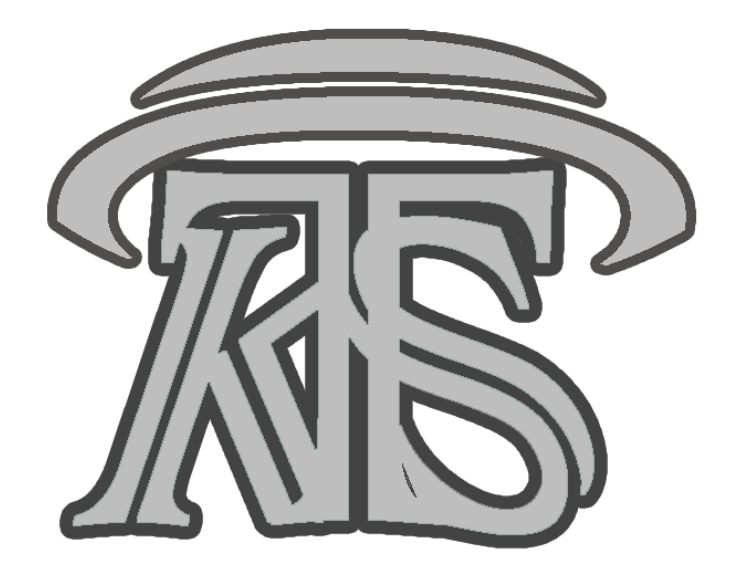

# **Contact us:**

# Kanopy Techno Solutions Pvt. Ltd.

404, 4<sup>th</sup> Floor, TechnoPark, Aerosol Building IIT Kanpur Kanpur-208016 Uttar Pradesh, India.

Mobile: +91 8604355668, +91 8004567307 Email: contact@kanopytech.com

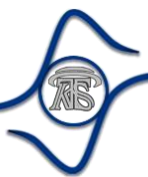